# EMS 2000 Energy Management System Operation Manual for the 43025 Master Control Unit

Version 1.2

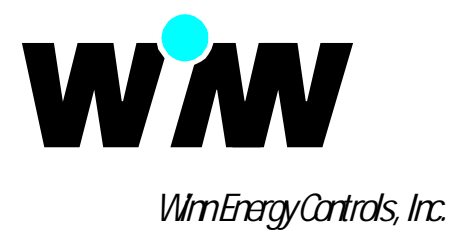

| Sect | ion Description                                                   | Page   |
|------|-------------------------------------------------------------------|--------|
| 1.0  | Equipment Description and Programming Guide                       |        |
|      | System Components                                                 | 1 - 01 |
|      | Master Control Unit                                               | 1 - 02 |
|      | HVAC Control Module                                               | 1 - 03 |
|      | Room Temperature Sensor                                           | 1 - 04 |
|      | EnergyPro PC Computer Software                                    | 1 - 05 |
|      | Keyboard Operation                                                | 1 - 06 |
|      | Function Quick Finder                                             | 1 - 07 |
|      | Setting the Time of Day and Date                                  | 1 - 12 |
|      | Selecting the Default Display                                     | 1 - 13 |
|      | Selecting the HVAC Unit Availability                              | 1 - 14 |
|      | Selecting the Indoor Fan Operating Mode                           | 1 - 16 |
|      | Selecting the Method of Temperature Control                       | 1 - 18 |
|      | Changing the Time / Temperature Programs                          | 1 - 20 |
|      | Changing the Comfort Setpoint Temperature                         | 1 - 22 |
|      | Changing the Economy Setpoint Temperature                         | 1 - 23 |
|      | Clear a Holiday or Vacation Schedule                              | 1 - 24 |
|      | Program a Holiday or Vacation Schedule                            | 1 - 25 |
|      | Performing and Monitoring Energy Tests                            | 1 - 26 |
| 2.0  | Program and Control Settings                                      |        |
|      | Building HVAC Weekly Time/Temperature Setpoint Schedule Worksheet | 2 - 01 |
|      | EMS2000 Program and Control Setpoint Worksheets                   |        |
| 3.0  | Troubleshooting Guide                                             |        |
|      | Using the Master Control Unit's Displayed Data to Troubleshoot    | 3 - 01 |
|      | Displaying Room Temperature                                       | 3 - 02 |
|      | RS232 Communications from the Master Control Unit                 | 3 - 04 |
|      | Heating System                                                    | 3 - 06 |
|      |                                                                   |        |

### 4.0 Warranty Registration Card

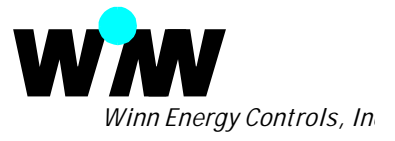

## **System Components**

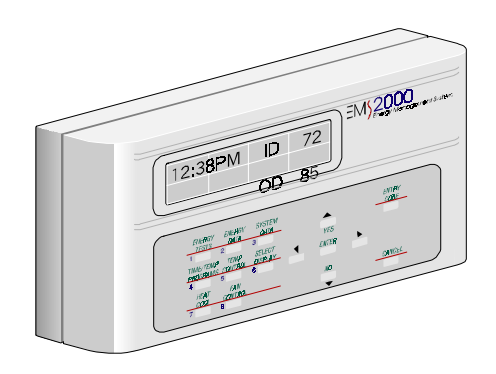

### Master Control Unit (MCU)

The Master Control Unit (MCU) provides a means of controlling up to eight different HVAC systems from a single location without the use of a computer. The MCU operates similarly to an electronic thermostat and can be operated by the plant, office or maintenance personnel.

The MCU provides a means of programming the Control Module at each HVAC system and displaying current operating status and conditions as well as energy consumption and savings at each HVAC system. and operating modes can be entered, energy tests can be initiated, test results and energy consumption displayed.

Each of the eight HVAC systems can be defined from the MCU, operating parameters

For those users that want to use a computer on site or located remotely, an RS232 connector is provided at the bottom of the MCU for a serial computer port or a modem for communicating with a remote computer.

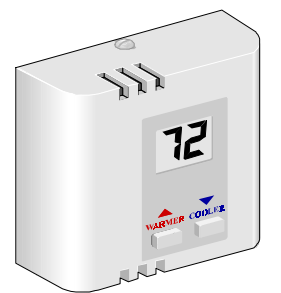

### **Room Temperature Sensor (RTS)**

The Room Temperature Sensor (RTS) consists of a thermistor temperature sensor for monitoring room temperature, a Warmer and Cooler key provides limited adjustment of the current setpoint temperature and an optional temperature display.

The Warmer and Cooler keys provide an additional function of overriding the programmed night setback should an occupant work past normal closing hours. Pressing either key returns the setpoint to the comfort temperature for a two hour time period. The Master Control Unit can limit the amount of temperature override that can be obtained by pressing the Warmer or Cooler keys. This prevents excessive settings and yet provides occupants with some control over comfort. The duration of the night time override is also programmed from the MCU and is set to two hours.

The RTS replaces the thermostat and is wired to the HVAC Control Module using the existing thermostat wires. An RTS is required for each HVAC system.

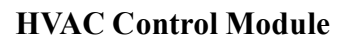

The HVAC Control Module operates the HVAC unit independent of the MCU. It is factory programmed although the system parameters can be easily changed using the MCU or from a remote PC computer. The control unit has non-volatile memory (unaffected by power loss) containing the system operating parameters, program schedules and the accumulated energy data.

The control module saves energy by improving the operating efficiency of the HVAC system by 20 to 35%, automatically setting the heating and cooling to more economical temperatures at night, on the weekends and during holidays when a facility may be vacant. This is accomplished without interfering with occupant comfort. The Control Module is connected to the Room Temperature Sensor using the existing thermostat wiring. A 4-wire cable has to be installed to connect the first Control Module to the MCU. Multiple Control Modules are connected on the roof using a 3-wire cable.

The Control Module is compatible with a variety of HVAC systems including single or two-stage gas/electric systems, heat pumps with either O or B type reversing valves, economizers and systems with either single or two-speed fans.

A built-in test mode allows you to run a 2 to 28-day test to measure energy consumption, calculate savings in consumption, KW demand and both cooling and heating degree days.

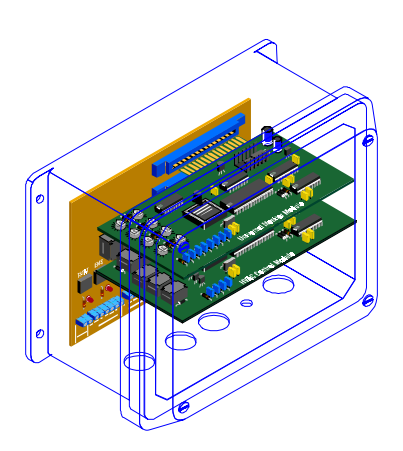

## **Master Control Unit**

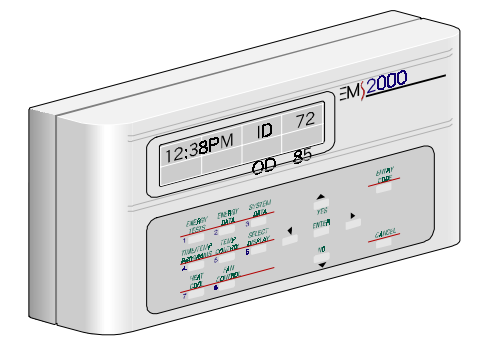

The LCD display is used to display a variety of data from one or more HVAC systems. It also displays tutorial messages to help you through the programming and data display sequences.

When the LCD is used to display information about all eight HVAC systems

#### **Default Display Modes**

After entering data or displaying specific data, the LCD returns to one of six default display modes that you can select using the Select Display key. In the Time/Temperature mode (03), the LCD displays the time, room or indoor temperature (ID) and roof or outdoor temperature (OD) at system #1.

#### Time and Temperature Display (03)

In the Time/Temperature mode, the LCD displays the time and the room temperature at HVAC system #1.

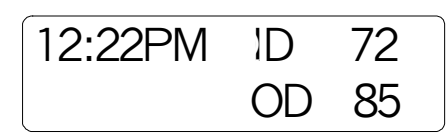

**Room Temperature Display (01)** In the Room Temperature mode, the LCD displays the room temperature at each of the eight HVAC systems.

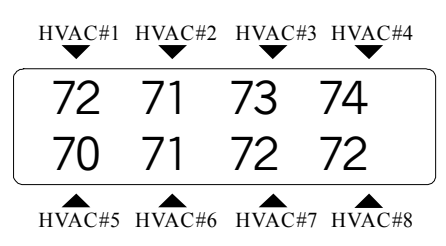

### HVAC System Status (02)

In the HVAC Status mode, the LCD displays the current operating status of each of the eight HVAC systems.

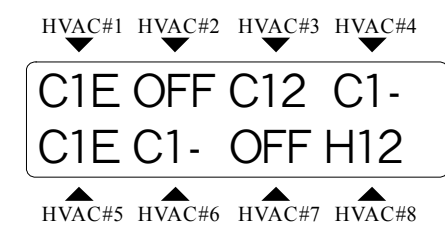

A "C" is indicated if the HVAC cooling is activated and an "H" is shown if the heating is activated. The "1" indicates that the first stage is activated and a "12" indicates that both first and second stages are activated. The "E" indicates the HVAC system is in the energy recovery low energy mode.

#### LCD Display Tutors You Through Selections and Entering Data.

The LCD display tutors you after selecting the parameter or data you may want to change. For example, in response to the #7 HEAT / COOL key being pressed the LCD will display the first selection as shown.

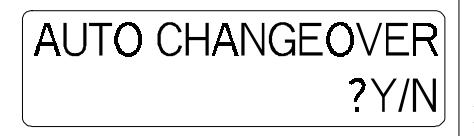

If you press the YES key in response, the LCD will then ask you which systems you want to apply the Auto Changeover operating mode for as shown below.

### ALL SYSTEMS ?Y/N

The LCD will continue to display the choices available as long as you continue to answer NO. If you answer NO to all the selections, the display will return to the top of the menu and loop through the selections available until the CANCEL key is pressed. The LCD will then return to the last SELECT DISPLAY mode selected.

### Selecting and Changing Data

When changing data such as the date and time of day, the LCD displays the data with a cursor under one of the parameters as shown below.

### 0<u>1</u>- 01 95 SUN 10:43PM

Another parameter such as minutes can be selected using the  $\blacktriangleleft$  or  $\blacktriangleright$  keys to move the cursor to the right or left. The  $\blacktriangle$  or  $\checkmark$  keys can then be used to increase or decrease the minutes parameter. After selecting and changing the minutes parameter, the ENTER key is pressed.

### Selecting One or More HVAC Systems.

After selecting and changing a parameter, the LCD displays an option to apply the change to all HVAC systems as shown below.

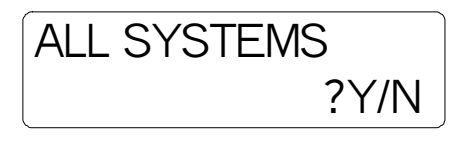

If you respond by pressing the YES key, the changes you made will be applied to all systems in one command. If you respond by pressing the NO key, the LCD will display the following:

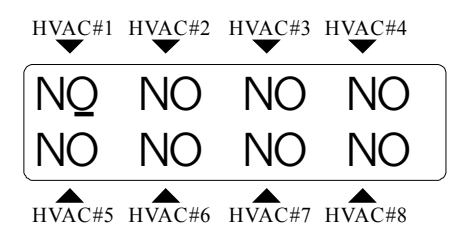

The ◀ and ▶ keys can be used to move between HVAC systems and the YES and NO keys can be used to select or deselect the HVAC systems. After selecting the unit (s), the ENTER key is pressed to send the command and return the MCU to the last default display selected.

## **HVAC Control Module**

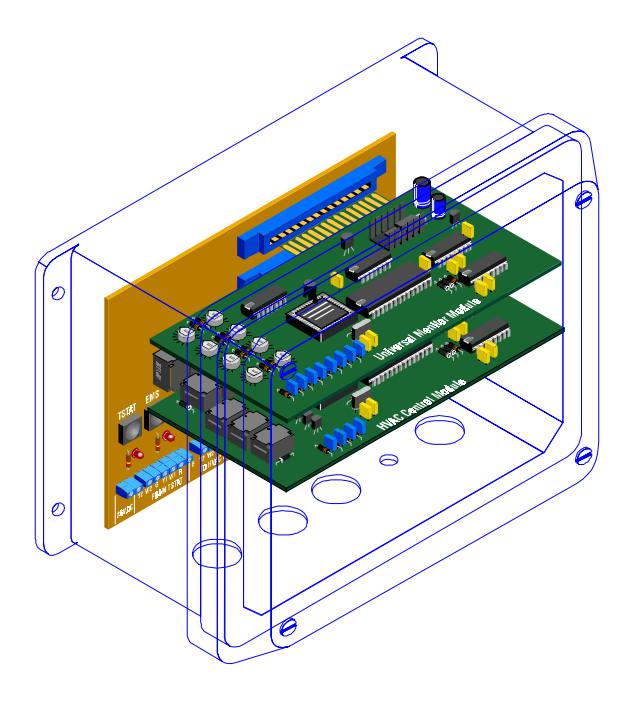

An HVAC Control Module is required for each HVAC system. The Control Module can be programmed to operate with most heating and air conditioning systems. The Control Module is programmed from a Master Control Unit or a PC computer via an RS232 port.

Once programmed, the operating parameters are stored in non-volatile memory (unaffected by power outages) and controls the HVAC system independently. Energy usage data is stored in the Control Module and can be accessed via the Master Control Unit or a PC computer.

### **Compatible Systems**

The Control Module can be programmed to operate with single and two-stage, packaged or split, gas/electric or heat pump systems. Optional outputs are provided for an economizer and a two speed indoor fan.

### **Temperature Sensors**

The Control Module has temperature sensors for room, supply air and roof or outdoor temperature. The room temperature sensor is part of the Room Temperature Sensor. The supply air temperature sensor should be located in the the supply air duct or plenum. Be sure the sensor is not to close to the heat exchanger or indoor coil. The outdoor or rooftop temperature sensor should be located in a shaded area so that it tracks the outdoor temperature. This sensor is used to determine when an economizer is activated and to compute the heating and cooling degree days.

### Serial Communications

A serial RS232 port is provided for communications with a Master Control Unit or a PC computer. The first unit on the roof is wired to the Master Control Unit or PC computer and then wired to HVAC Control #2 which is wired to number #3 and so on. In this manner only the first unit is wired through the roof and the remaining units are connected on the roof.

## Wiring to the Room Temperature Sensor

Each HVAC Control module is connected to a Room Temperature Sensor (RTS) using the existing thermostat wiring. The RTS contains a temperature sensor, an optional temperature display and two keys for adjusting the setpoint temperature.

The RTS provides limited adjustment over the setpoint temperature. The amount of adjustment is programmed into the HVAC Control Module and is typically three degrees.

### **Control Wiring**

The detailed wiring of the HVAC Control module and the HVAC system are shown in the detailed wiring diagrams in Section 2.0 of this manual.

### **Mechanical Installation**

The HVAC Control module is installed on the outside or within the HVAC system enclosure using four sheet metal screws. The module should be positioned high enough so that it is not subject to water from plugged drains or rain damage.

## **Room Temperature Sensor**

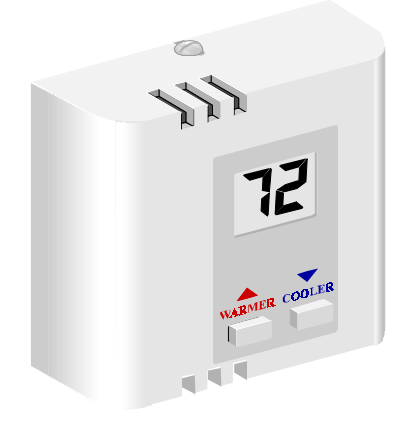

#### Adjusting the Setpoint Temperatures Using the WARMER and COOLER keys.

The occupant can make limited adjustment of the setpoint temperature for heating or cooling by pressing the WARMER key to raise the temperature or the COOLER key to lower the temperature.

Each time the key is pressed and held for one second, the setpoint temperature is raised or lowered by one degree from the programmed setpoint.

The total number of degrees of offset is set using the Master Control Unit. It is factory set at three degrees so the occupant can raise or lower the setpoint up to three degrees.

#### Pressing the WARMER or COOLER Keys Override the Night Time or Weekend Setpoint Temperature.

Whenever the HVAC Control Module is in a setback mode, with the heating or cooling temperatures set to more economical settings, pressing either the WARMER or COOLER key will return the setpoint temperature to the comfort temperature for a predefined time.

The factory default override time period is set to 2 hours and the comfort setpoint temperatures are set at 68° for heating and 72° for cooling. A setback period is defined as a programmed change of 5° or more in the setpoint temperature. The default comfort and economy temperatures can be changed from the Master Control Unit using the #4 Time/Temp Programs key. The Room Temperature Sensor (RTS) consists of a thermistor temperature sensor for monitoring room temperature, a Warmer and Cooler key provides limited adjustment of the setpoint temperature during normal occupied or comfort temperature setpoints.

The Warmer and Cooler keys also provide an additional function of overriding the programmed night setback should an occupant work past normal closing hours. Pressing either key returns the heating and cooling setpoints to the programmed comfort temperatures for a two hour time period. The RTS is available in two models, one with an LCD display of the room temperature and a second with no display.

#### Installing the Room Temperature Sensor.

The Room Temperature Sensor is installed in place of the existing thermostat used to control the HVAC system. On a new installation, the location of the Room Temperature Sensor should be installed using the same guidelines as a conventional thermostat. The user can limit the amount of temperature override that can be obtained by pressing the Warmer or Cooler keys. This prevents excessive settings and yet provides occupants with some control over comfort.

The RTS replaces the thermostat and is wired to the HVAC Control Module using the existing thermostat wiring. An RTS is required for each HVAC system.

#### Wiring the Room Temperature Sensor.

The Room Temperature Sensor is wired directly to the HVAC Control Module. The five terminals on the RTS are wired to the corresponding terminals on the HVAC Control Module.

## EnergyPro PC Software

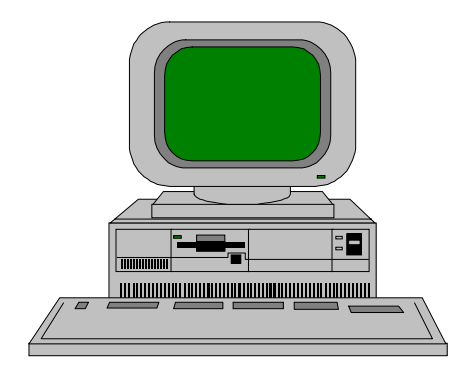

### EMS2000 EnergyPro Software Product Features

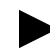

IBM PC Hardware Compatible

 Microsoft Windows 95 or Windows 3.1Required

 Direct EMS2000 System Control or Remote Control Using Modems

 All Control and Monitoring Done Using Menus and Mouse Selections

 HVAC Unit Programming and Control Done Individually, in Groups or All Simultaneously

**On-Line Help and Instructions** 

EMS2000 EnergyPro Software can be Customized for Large Projects or Unique Applications Upon Request

### MS Windows Compatible Software

The EMS2000 Energy Management System can be locally or remotely controlled with an IBM compatible Personal Computer (PC) using the EnergyPro software. The EnergyPro software must be used with the Microsoft Windows 95, 98, NT and 2000 operating systems. The EnergyPro software is an MS Windows Icon driven program providing for complete EMS2000 System control, programming, monitoring and data logging.

### **Communication Configuration Alternatives**

A PC can communicate with the EMS2000 System either through the Master Control Unit or directly with the Control Modules without a Master Control Unit. The PC can be hardwired to the EMS2000 System through a standard PC Serial Communication Port. Alternatively the PC can communicate with the System through telephone lines using standard computer modems.

### PC Control Capability

The PC EnergyPro software has the ability to control all HVAC equipment under EMS2000 System control. All HVAC equipment control can be done on an individual unit basis, multiple units or all units simultaneously by simple selection using the computer mouse and clicking on the appropriate HVAC unit's box shown on each screen. All HVAC system control parameters, such as time and temperature setpoint programming, holiday scheduling, manual or override unit operation, etc. can be performed.

### **Equipment Monitoring**

The PC EnergyPro software can monitor all HVAC equipment either sequentially or individually. The HVAC equipment status such as cooling on/off, heating on/off, indoor fan on/off, Stage 2 On, or Heat and Cool setpoints can be monitored. System parameters and HVAC equipment performance such as room temperatures, outdoor temperature and HVAC unit supply temperatures can all be monitored, displayed and updated.

### **Energy Data Logging and Trending**

The PC EnergyPro software can access all the EMS2000 System's energy and test data. The software can obtain and display the monthly and yearly operational data from each HVAC unit. Results from the EMS2000 System's energy test can also be displayed for each HVAC unit.

## **Function Quick Finder**

### Displaying the Test Status for each HVAC System.

| Start<br>With<br>Factory<br>Setting | ENERGY<br>TESTS<br>1<br>NA | SELECT SYSTEM 01 |
|-------------------------------------|----------------------------|------------------|
| For More                            | See Page 1-26              | TEST DAY 01      |
| Informatio                          | n                          | TEST DAYS 14     |

### **Display Heating Hours.**

| Start<br>With           | ENERGY<br>DATA<br>2 | HEAT | ING<br>S?Y/I |
|-------------------------|---------------------|------|--------------|
| Factory<br>Setting      | NA                  | WITH | ER 0032.     |
| For More<br>Information | )n                  |      | IAL 0034.    |

#### Start an Energy Test.

| Start<br>With          | ENERGY<br>TESTS<br>1 | STA      | ART ·    | TEST                 | · ?Y/N   |
|------------------------|----------------------|----------|----------|----------------------|----------|
| Factory<br>Setting     | NA                   | LEN      | NGT⊦     | I OF                 | TEST     |
| For More<br>Informatio | See Page 1-26<br>n   | <br>ALL  | SYS      | T <u>4</u> L<br>TEMS | ?Y/N     |
|                        |                      | NO<br>NO | NO<br>NO | NO<br>NO             | NO<br>NO |

### Cancel an Energy Test.

| Start ENERGY   With 1 | CANCEL TEST ?Y/N           |
|-----------------------|----------------------------|
| Factory NA<br>Setting | ALL SYSTEMS ?Y/N           |
| Information           | NO NO NO NO<br>NO NO NO NO |

### **Retrieve Energy Test Data.**

| Start<br>With          | ENERGY<br>DATA<br>2 | RETRIEVE TEST<br>DATA ?Y/N |
|------------------------|---------------------|----------------------------|
| Factory<br>Setting     | NA                  | SELECT SYSTEM 01           |
| For More<br>Informatio | See Page 1-26<br>n  |                            |

### **Display Cooling Hours.**

| Start<br>With           | ENERGY<br>DATA<br>2 |        | ?<br>?Y/N |
|-------------------------|---------------------|--------|-----------|
| Factory<br>Setting      | NA                  |        | 0032.7    |
| For More<br>Information | on                  | NORWAL | 0034.]I   |

### **Display Indoor Fan Hours.**

| Start<br>With           | ENERGY<br>DATA<br>2 | INDOORFAN<br>HOURS ?Y/ |
|-------------------------|---------------------|------------------------|
| Factory<br>Setting      | NA                  | WITH ER 0032.          |
| For More<br>Information | on                  | NORMAL 0034.           |

### **Display Demand Minutes.**

| Start<br>With          | ENERGY<br>DATA<br>2 | DEMAND M | INUTES<br>?Y/N |
|------------------------|---------------------|----------|----------------|
| Factory<br>Setting     | NA                  | WITH ER  | 0008.          |
| For More<br>Informatio | )n                  | NORMAL   | 0009.          |

### **Display Cooling Degree Days.**

| Start<br>With          | ENERGY<br>DATA<br>2 |         | DEGREE<br>?Y/N |
|------------------------|---------------------|---------|----------------|
| Factory<br>Setting     | NA                  | WITH ER | 0067.          |
| For More<br>Informatio | )n                  | NORMAL  | 0072.          |

### **Display Heating Degree Days.**

| Start<br>With          | ENERGY<br>DATA<br>2 | HEATING I<br>DAYS | DEGREE<br>?Y/N |
|------------------------|---------------------|-------------------|----------------|
| Factory<br>Setting     | NA                  | WITH ER           | 0067.          |
| For More<br>Informatio | See Page 4-14<br>n  |                   | 0072.          |

## **Function Quick Finder**

### **Retrieve Monthly Energy Data.**

| StartENERGYDATAWith2                                  | RETRIEVE TEST<br>DATA ?Y/N      |
|-------------------------------------------------------|---------------------------------|
| Factory   NA     Setting     Far Mara   See Page 1.26 | - RETRIEVE MONTHLY<br>DATA ?Y/N |
| Information                                           | ENTER MONTH 0                   |
|                                                       | SELECT SYSTEM 01                |

### **Retrieve Monthly Energy Data.**

| Start<br>With          | ENERGY<br>DATA<br>2 | RETRIEVE TEST<br>DATA ?Y/N   |
|------------------------|---------------------|------------------------------|
| Factory<br>Setting     | NA                  |                              |
| For More<br>Informatio | See Page 1-26<br>n  | RETRIEVE YEARLY<br>DATA ?Y/N |
|                        |                     | ENTER MONTH 0                |

SELECT SYSTEM 01

### **Display Cooling Hours.**

| Start<br>With           | ENERGY<br>DATA<br>2 | COOLING<br>HOURS | ?Y/I |
|-------------------------|---------------------|------------------|------|
| Factory<br>Setting      | NA                  | COOL1            | 0027 |
| For More<br>Information | on                  |                  | 0004 |

### **Display Heating Hours.**

| Start<br>With          | ENERGY<br>DATA<br>2 | HEATING<br>HOURS | ?Y/   |
|------------------------|---------------------|------------------|-------|
| Factory<br>Setting     | NA                  | HEAT1            | 0032. |
| For More<br>Informatio | on                  | HEAT2            | 0003. |

### **Display Energy Recovery Hours.**

| Start<br>With          | ENERGY<br>DATA<br>2 | ER HOURS ?Y/  |
|------------------------|---------------------|---------------|
| Factory<br>Setting     | NA                  | HEAT ER 0027. |
| For More<br>Informatio | on                  | COOL ER 0075. |

### **Display Indoor Fan Operating Hours.**

| Start<br>With<br>Factory | ENERGY<br>DATA<br>2 | <br>INDOOR F<br>HOURS | AN<br>?Y/N |
|--------------------------|---------------------|-----------------------|------------|
| Setting                  | 1471                | FAN                   | 0327       |
| For More<br>Informatio   | n                   |                       | ]          |

### **Display Demand Minutes.**

| Start<br>With          | ENERGY<br>DATA<br>2 | <br>DEMAND | MINUTES<br>?Y/N |
|------------------------|---------------------|------------|-----------------|
| Factory<br>Setting     | NA                  | TIME       | 0008.2          |
| For More<br>Informatio | n                   |            |                 |

### **Display Cooling and Heating Degree Days.**

| Start<br>With         | ENERGY<br>DATA<br>2 | DEGREE | DAYS<br>?Y/I |
|-----------------------|---------------------|--------|--------------|
| Factory<br>Setting    | NA                  | COOL   | 0000.0       |
| For More<br>Informati | on                  | HEAT   | U            |

## **Function Quick Finder**

### Setting the Cooling Anticipation.

| Start<br>With          | SYSTEM<br>DATA<br>3                           | COOLING ON/OFF  |
|------------------------|-----------------------------------------------|-----------------|
| Factory<br>Setting     | On 1° above setpoint<br>Off 2° below setpoint |                 |
| For More<br>Informatio | on                                            | COOLING OFF -02 |

#### Setting the Heating Anticipation.

| Start<br>With           | SYSTEM<br>DATA<br>3                           | HEATING ON/OFF  |
|-------------------------|-----------------------------------------------|-----------------|
| Factory<br>Setting      | On 1º below setpoint<br>Off 2º above setpoint | HEATING ON +01  |
| For More<br>Information | on                                            | HEATING OFF -92 |

### Setting the Minimum Temperature Differential to Start Energy Recovery.

| StartSYSTEM<br>DATAWith3                       | MINIMUM START ER<br>TEMP DIFF ?Y/N                                                   |
|------------------------------------------------|--------------------------------------------------------------------------------------|
| Factory+20° for HeatingSetting-12° for Cooling | HEAT ER DIFF 20                                                                      |
| For More<br>Information                        | Differential temperature is the temperature across the heat exchanger or indoor coil |

#### Setting the Minimum Temperature Differential to Stop Energy Recovery.

| Start SYSTE<br>DATA<br>With 3 | EM<br>A                    | MINIMUM STOP ER<br>TEMP DIFF ?Y/N                                                           |
|-------------------------------|----------------------------|---------------------------------------------------------------------------------------------|
| Factory+12°Setting-06° f      | for Heating<br>for Cooling | HEAT ER DIFF 12<br>COOL ER DIFF 06                                                          |
| For More<br>Information       |                            | Differential temperature is the<br>temperature across the heat<br>exchanger or indoor coil. |

#### Setting the Minimum Run Times.

| Start<br>With         | SYSTEM<br>DATA<br>3                          |          | RUN<br>?Y/N |
|-----------------------|----------------------------------------------|----------|-------------|
| Factory<br>Setting    | 5.0 Minutes for Heat<br>4.0 Minutes for Cool | HEAT MIN |             |
| For More<br>Informati | on                                           |          | 10123 94    |

#### Setting the Minimum Off Times.

| Start<br>With         | SYSTEM<br>DATA<br>3                          | MINIMUM | OFF<br>?Y/N    |
|-----------------------|----------------------------------------------|---------|----------------|
| Factory<br>Setting    | 3.0 Minutes for Heat<br>3.0 Minutes for Cool |         | ITES 03        |
| For More<br>Informati | on                                           |         | JES <b>U</b> S |

### Setting the Number of HVAC Systems.

| Start<br>With           | SYSTEM<br>DATA<br>3 | NUMBER OF HVAC<br>SYSTEMS ?Y/N |
|-------------------------|---------------------|--------------------------------|
| Factory<br>Setting      | 1 System            | TOTAL SYSTEMS 1                |
| For More<br>Information | on                  |                                |

### Setting the Type of HVAC Equipment.

| Start<br>With          | SYSTEM<br>DATA<br>3                     | TYPE OF SYSTE<br>?Y/ |
|------------------------|-----------------------------------------|----------------------|
| Factory<br>Setting     | Gas/Electric                            | GAS/ELECTRIC         |
| For More<br>Informatio | n                                       |                      |
|                        | ,,,,,,,,,,,,,,,,,,,,,,,,,,,,,,,,,,,,,,, | HEAT PUMP            |
|                        |                                         | O-TYPE VALVE<br>?Y/  |
|                        |                                         | B-TYPE VALVE<br>?Y/  |

### Setting the HVAC System Address.

| Start<br>With          | SYSTEM<br>DATA<br>6 | SET ADDRESS ?Y/N |
|------------------------|---------------------|------------------|
| Factory<br>Setting     | Set to 01           | ADDRESS 0        |
| For More<br>Informatio | )n                  |                  |

#### Calibrating the Room Temperature Sensor.

| Start SYSTEM<br>DATA<br>With 3 | CALIBRATE ROO |
|--------------------------------|---------------|
| FactorySet to 0 offsetSetting  | ROOM TEMP 7   |
| For More<br>Information        |               |

#### Setting the Maximum Room Temperature Sensor Override Temperature.

| Start<br>With          | SYSTEM<br>DATA<br>3 | MAX TEMP<br>OVERRIDE | ?Y/  |
|------------------------|---------------------|----------------------|------|
| Factory<br>Setting     | Set to 03           | MAX OVERRID          | E 03 |
| For More<br>Informatio | )n                  |                      |      |

## **Function Quick Finder**

### **Entering a Time/Temperature Schedule.**

| St<br>W          | art<br><sup>7</sup> ith      | TIME<br>TEMP<br>4      | )                      |                        | ENT<br>PRC   | ER T<br>GRA              | IME/<br>M  | TEMP<br>?Y/N      |
|------------------|------------------------------|------------------------|------------------------|------------------------|--------------|--------------------------|------------|-------------------|
| Fa<br>Se<br>Fa   | actory<br>etting<br>or More  | See Be                 | elow                   | )                      | SELE         | ECT <del>I</del><br>IBER | PROG       | RAM<br>0 <u>1</u> |
| In<br>Program    | n formatio                   | $\frac{1}{2}$          | 3                      | 4                      | <u>6</u> :00 | )AM                      | CO<br>HEA  | OL 74<br>T 68     |
| Coolin<br>Heatin | e 6:00AM<br>g 72°F<br>g 68°F | 9:00AM<br>72ºF<br>68ºF | 5:00PM<br>72ºF<br>68ºF | 6:00PM<br>82ºF<br>58ºF | ALL          | D۸                       | ΥS         | ?Y/N              |
|                  |                              |                        |                        |                        |              | I TUE<br>SAT             | WEL<br>SUN | ) THU             |
|                  |                              |                        |                        |                        | ALL          | SYST                     | FEMS       | <b>?</b> Y/N      |
|                  |                              |                        |                        |                        | NQ<br>NO     | NO<br>NO                 | NO<br>NO   | NO<br>NO          |

### Setting the Time and Date.

| Start<br>With      | TIME<br>TEMP<br>4 | SET TIME OF DA        |
|--------------------|-------------------|-----------------------|
| Factory<br>Setting | Same as shown     | 0 <u>1</u> -01-95 MON |
| For More           | See Page 1-12     |                       |

### Setting the Economy Temperature (Temperature used during Holidays).

|                        | e                                          | • /       |               |
|------------------------|--------------------------------------------|-----------|---------------|
| Start<br>With          | TIME<br>TEMP<br>4                          | SET ECONO | OMY<br>?Y/N   |
| Factory<br>Setting     | Cooling set to 85°F<br>Heating set to 58°F |           | <u>8</u> 5    |
| For More<br>Informatio | See Page 1-23<br>n                         | HEATING   | <u>&gt;</u> 8 |

#### Setting the Comfort Temperature (Temperature used for RTS Override from Setback).

| Start<br>With          | TIME<br>TEMP<br>4                          | SET COMFC | RT<br>?Y/N |
|------------------------|--------------------------------------------|-----------|------------|
| Factory<br>Setting     | Cooling set to 72°F<br>Heating set to 68°F |           | <u></u> 2  |
| For More<br>Informatio | See Page 1-22<br>n                         | HEATING   | 68         |

### Clear the Holiday or Vacation Schedules.

| StartTIMEWith4                                              | CLEAR HOLIDAYS     |
|-------------------------------------------------------------|--------------------|
| Factory       None set.         Setting       Set Data 1 24 | - SELECT HOLIDAY   |
| For More See Page 1-24<br>Information                       | _ SELECT SYSTEM 01 |

### Setting the Holiday or Vacation Schedules.

| Start<br>With          | TIME<br>TEMP<br>4 | SET HOLIDAYS                 |
|------------------------|-------------------|------------------------------|
| Factory<br>Setting     | None set.         | - SELECT HOLIDAY             |
| For More<br>Informatio | n                 | - START _12-25<br>STOP 12-27 |

### Setting the Keyboard Entry Code.

| 0                     | •             | • |                |
|-----------------------|---------------|---|----------------|
| Start<br>With         | ENTRY<br>CODE |   | ENTER 3-NUMBEI |
| Factory<br>Setting    | NA            |   | <del>_</del>   |
| For More<br>Informati | ion           |   | -              |
|                       |               |   |                |

### Unlocking the Keyboard with the Entry Code.

| Start ENTRY   With CODE | LOCKED ENTER<br>3-NUMBER CODE |
|-------------------------|-------------------------------|
| Factory NA<br>Setting   |                               |
| For More<br>Information | 3-NOMBER CODE                 |

### Locking the Keyboard with the Entry Code.

| Start<br>With<br>Factory<br>Setting | ENTRY<br>CODE<br>MA | <br>UNLOCKED ENTE<br>3-NUMBER CODE |
|-------------------------------------|---------------------|------------------------------------|
| For More<br>Informatio              | n                   |                                    |

## **Function Quick Finder**

### Setting the Temperature Control Mode.

| Start<br>With           | TEMP<br>CONTROL<br>5 | PROGRAM<br>OPERATION ? | Y/N          |
|-------------------------|----------------------|------------------------|--------------|
| Factory<br>Setting      | Program Operation    | MANUAL                 | ?Y/N         |
| For More<br>Information | See Page 1-18<br>n   | HEATING<br>COOLING     | <br>68<br>72 |
|                         |                      | OVERRIDE<br>OPERATION  | ?Y/N         |
|                         |                      | HEATING<br>COOLING     | 68<br>72     |

### Setting the Heat/Cool Operating Mode.

| Start<br>With          | HEAT<br>COOL<br>7                 | AUTO HEAT/COOL<br>CHANGEOVER ?Y/N |
|------------------------|-----------------------------------|-----------------------------------|
| Factory<br>Setting     | Automatic Heat/Cool<br>Changeover | HEAT ONLY                         |
| For More<br>Informatio | See Page 1-14<br>1                | COOL ONLY<br>?Y/N                 |
|                        |                                   | HEAT COOL<br>BOTH OFF ?Y/         |

### Selecting the Default Display Mode.

| Start<br>With          | DISPLAY<br>6                    | SELECT DISPLA<br>ROOM TEMP 0   |
|------------------------|---------------------------------|--------------------------------|
| Factory<br>Setting     | Room Temperatures<br>Display 01 | SELECT DISPLA                  |
| For More<br>Informatio | See Page 1-13<br>n              | SELECT DISPLAY<br>TIME/TEMP 0  |
|                        |                                 | SELECT DISPLA<br>HEAT TEMP 04  |
|                        |                                 | SELECT DISPLA<br>COOL TEMP 0   |
|                        |                                 | SELECT DISPLA<br>SUPPLY TEMP 0 |
|                        |                                 |                                |

### Setting the Fan Operating Mode.

| Start<br>With           | FAN<br>CONTROL<br>8 | AUTO OPERATION<br>?Y/N             |
|-------------------------|---------------------|------------------------------------|
| Factory<br>Setting      | Automatic Operation | CONTINUOUS<br>OPERATION ?Y/N       |
| For More<br>Information | See Page 1-16       | TIMED<br>OPERATION ?Y/N            |
|                         |                     | ON TIME 6:00AM<br>OFF TIME 10:00PM |
|                         |                     | ALL DAYS ?Y/                       |
|                         |                     | MON TUE WED THU<br>FRI SAT SUN     |
|                         |                     | DUTYCYCLE<br>OPERATION ?Y/N        |
|                         |                     | MINUTES ON<br>PER HOUR 3           |

### Setting the Time of Day and Date

To set the time of day and the date, start by pressing the TIME/TEMP PRO GRAMSkey. Answer No to the first option of "ENTER TIME/TEMP PRO-GRAM ?Y/N "by pressing the NO key. Answer Yes to the option "SE T TIME OF DAY Y/N?" The date, day of the week and the time of day will then be displayed.

Notice the cursor under the "01" (month). Use the right and left cursor keys to position the cursor under the number to be changed. After selecting the number to be changed, use the up and down keys to increase or decrease the number.

After changing the date and time, press the ENTER key. The LCD will display "SYS TEM BU SY" while it resets the date and time in each of the HVA C systems connected to the Master Control. After updating each system, the display will return to the last selected default display.

| TIME/TEMP<br>PROGRAMS | ENTER TIME/TEMP<br>PROGRAM ?Y/N  |   |
|-----------------------|----------------------------------|---|
|                       | SET TIME OF DAY<br>?Y/N          |   |
|                       | 01-01-95 MON<br>12:33PM          | ] |
|                       | 01-01-95 MON<br>12:33PM          | ] |
|                       | 01-01-95 MON<br>12:3 <u>3</u> PM |   |
| ENTER                 | SYSTEM BUSY                      |   |
|                       | 11:08AM ID 70<br>OD 85           |   |